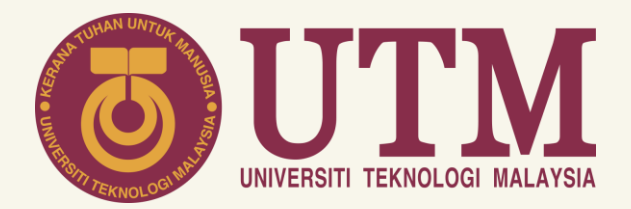

# GUIDELINES FOR ONLINE COURSE REGISTRATION (For Undergraduate Student) **ACADEMIC MANAGEMENT DIVISION (AMD)**

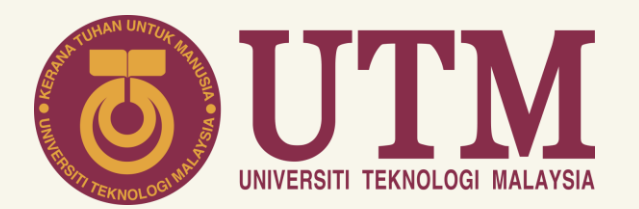

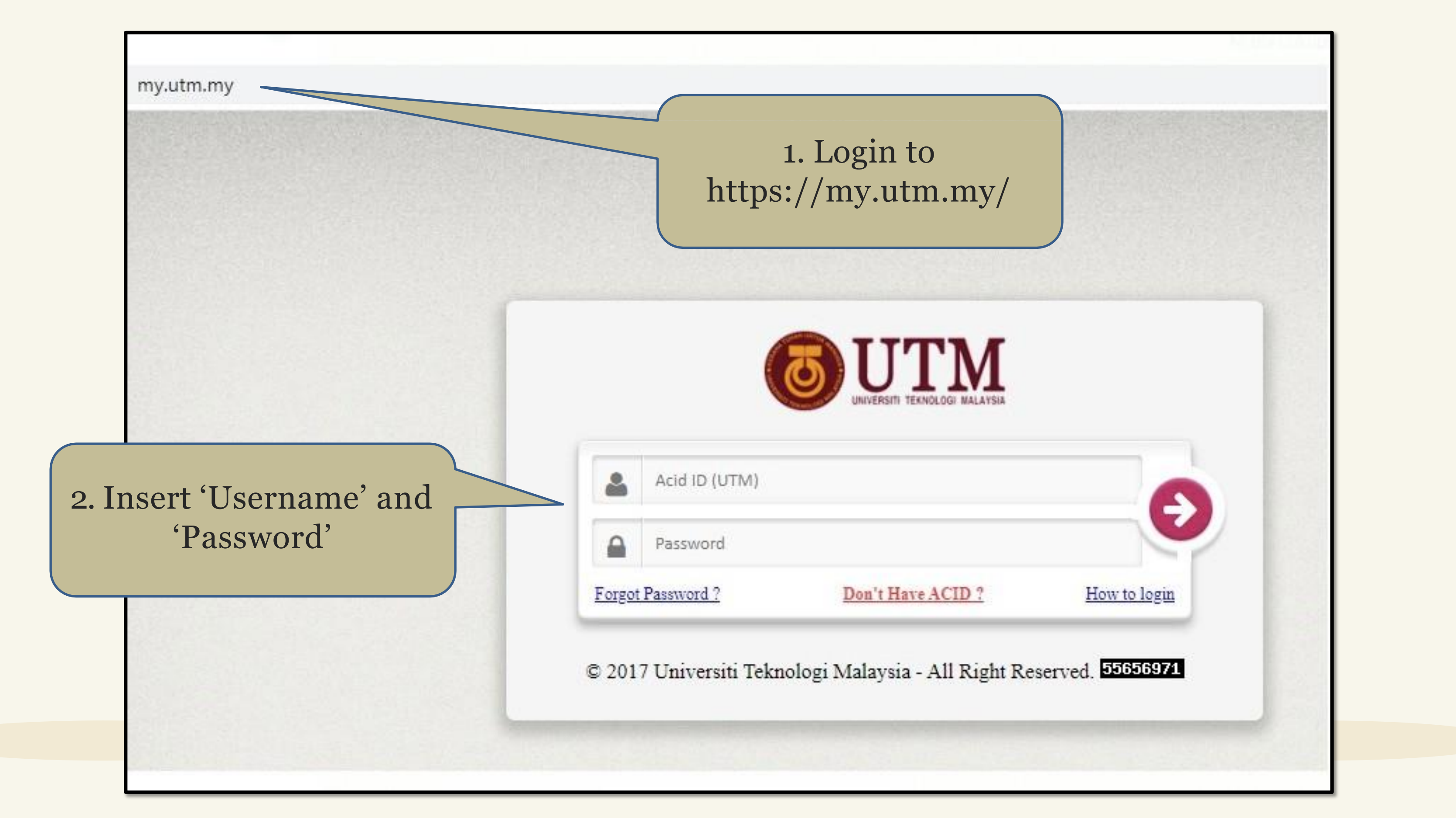

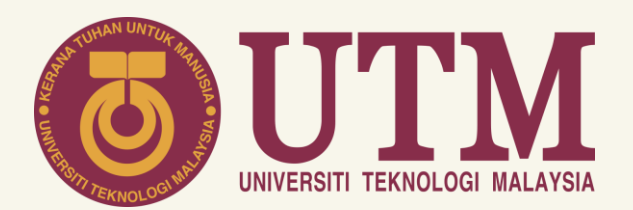

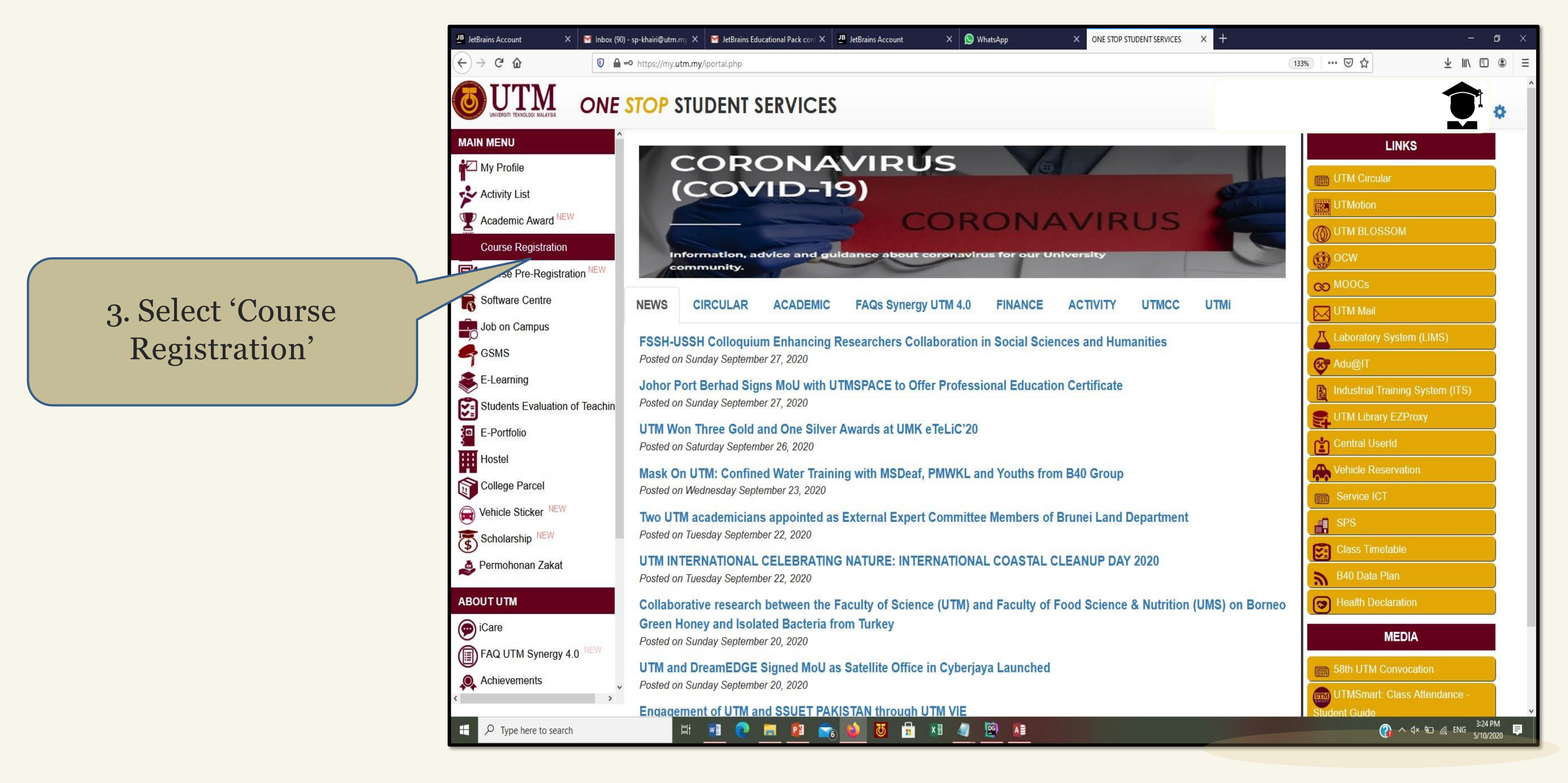

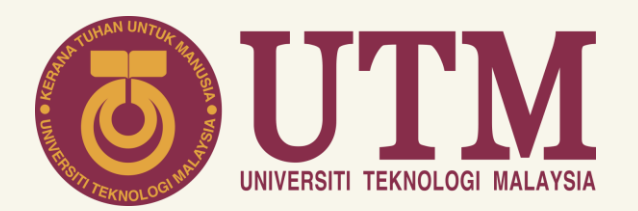

| 🖍 St      | tudent Info    | Activity    | Award                             | User Manual                    |                                                                |
|-----------|----------------|-------------|-----------------------------------|--------------------------------|----------------------------------------------------------------|
|           | Dprofile       | eimage<br>A | <b>4</b><br><b>A:</b> Dr. Mona Ri | . Select 'Cour<br>Registration | rse<br>Taught Course (<br>ziqahsyazwina@g<br>hone: 01110010754 |
| E Dashboa | ard Course Reg | istration   | PRI                               | E-REGISTRATION                 | COURSE REGISTRATION                                            |
|           |                |             |                                   |                                |                                                                |
|           |                |             |                                   |                                |                                                                |

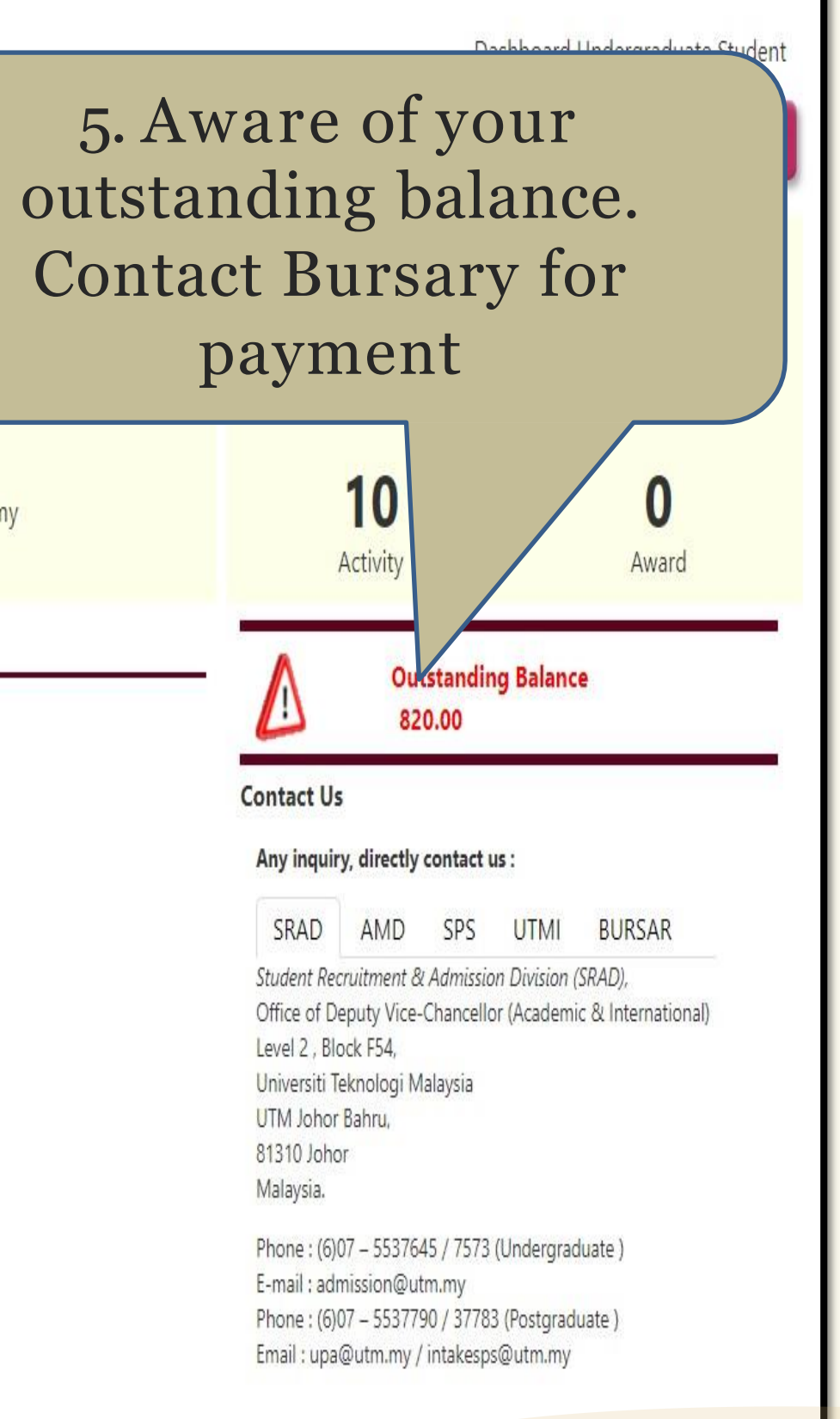

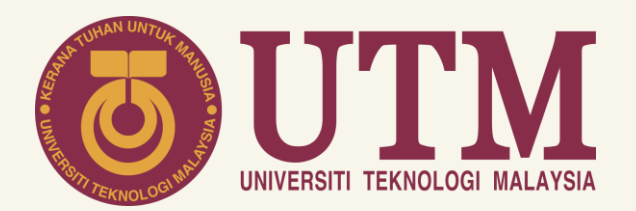

| n                                                                                                    | Student Infe                                                                                                    | o Activity<br>N<br>Ba<br>Ele                                                                                                    | Award<br>U<br>cł                                               | o. Sele<br>References               | ct 'Comj<br>egistrati                                                 | oulsory<br>on'                                       | 7                                                   |                                   |
|----------------------------------------------------------------------------------------------------|----------------------------------------------------------------------------------------------------|----------------------------------------------------------------------------------------------------|----------------------------------------------------------------|-------------------------------------|-----------------------------------------------------------------------|------------------------------------------------------|-----------------------------------------------------|-----------------------------------|
|                                                                                                    |                                                                                                    | Ma<br>Ser<br>AA                                                                                                    | mester/Norm:<br>Dr. Mona                                       | The Esa                             |                                                                       | E-mail: nurhaz<br>Phone: 011100                      | iqahsyazwina@gra<br>010754                          | ull Tim<br>duate                  |
| 5253                                                                                                    |                                                                                                    |                                                                                                    |                                                                | 0.000                               | Baritania Cabadala                                                    |                                                      |                                                     | Cou                               |
| 1                                                                                                    | Pre-Registration                                                                                                    | Compulsory Regis                                                                                                    | stration                                                       | Course Offered                      | Open to register                                                      |                                                      |                                                     |                                   |
| <b>*</b> 1<br>0202                                                                                                    | Pre-Registration<br>0211                                                                                             | Course Title                                                                                                    | stration                                                       | You hav                             | Open to register<br>Open to register<br>e not submit your Registrati  | on.                                                  | Cradit                                              | Mat                               |
| <b>☆</b> F<br>0202<br><b>No.</b><br>1                                                                                      | Pre-Registration<br>0211<br>Code                                                                                     | Compulsory Regis                                                                                                    | FMS                                                            | You hav                             | Open to register<br>Open to register<br>re not submit your Registrati | ion.<br>Section<br>Ω4                                | Credit                                              | Met                               |
| <b>☆</b> F<br>0202<br><b>No.</b><br>1.<br>2.                                                                               | Pre-Registration<br>0211<br>Code<br>SEEE2073<br>SEEE2423                                                             | Compulsory Regis                                                                                                    | EMS                                                            | You hav                             | Open to register<br>Open to register<br>re not submit your Registrati | ion.<br>Section<br>04<br>03                          | Credit<br>3<br>3                                    | Met<br>BL<br>BI                   |
| <b>x</b> 1<br>0202<br><b>No.</b><br>1.<br>2.<br>3.                                                                         | Pre-Registration<br>0211<br>Code<br>SEEE2073<br>SEEE2423<br>SEEU2003                                                 | Compulsory Regis                                                                                                    | EMS<br>F ELECTRICAL F                                          | You hav                             | Open to register<br>Open to register<br>re not submit your Registrati | ion.<br>Section<br>04<br>03<br>01                    | Credit<br>3<br>3<br>3                               | Met<br>BL<br>BL                   |
| <b>x</b> F<br>02202<br><b>No.</b><br>1.<br>2.<br>3.<br>4.                                                                  | Pre-Registration<br>0211<br>Code<br>SEEE2073<br>SEEE2423<br>SEEU2003<br>SSCE1993                                     | Compulsory Regis                                                                                                    | EMS<br>F ELECTRICAL I                                          | You hav                             | Open to register<br>Open to register<br>re not submit your Registrat  | ion.<br><b>Section</b><br>04<br>03<br>01<br>32       | <b>Credit</b><br>3<br>3<br>3<br>3<br>3              | Met<br>BL<br>BL<br>BL             |
| <b>x</b> F<br>0202<br>1.<br>2.<br>3.<br>4.<br>5.                                                                           | Pre-Registration<br>0211<br>Code<br>SEEE2073<br>SEEE2423<br>SEEU2003<br>SSCE1993<br>UHLB2122                         | Compulsory Regis                                                                                                    | EMS<br>F ELECTRICAL F<br>OLOGY<br>HEMATICS II                  | You hav<br>You hav<br>POWER SYSTEMS | Open to register<br>Open to register<br>re not submit your Registrat  | ion.<br><b>Section</b><br>04<br>03<br>01<br>32<br>39 | Credit<br>3<br>3<br>3<br>3<br>3<br>2                | Met<br>BL<br>BL<br>BL<br>OL       |
| <ul> <li>* F</li> <li>0202</li> <li>No.</li> <li>1.</li> <li>2.</li> <li>3.</li> <li>4.</li> <li>5.</li> <li>6.</li> </ul> | Pre-Registration<br>0211<br>Code<br>SEEE2073<br>SEEE2423<br>SEEU2003<br>SSCE1993<br>UHLB2122<br>UHMT1012             | Course Title<br>SIGNALS AND SYST<br>FUNDAMENTALS O<br>ELECTRICAL TECHN<br>ENGINEERING MAT<br>ACADEMIC COMMU<br>GRADUATE SUCCES                     | EMS<br>F ELECTRICAL I<br>OLOGY<br>HEMATICS II<br>JNICATION SKI | You hav<br>You hav                  | Open to register<br>open to register<br>re not submit your Registrat  | ion.<br>Section<br>04<br>03<br>01<br>32<br>39<br>32  | Credit<br>3<br>3<br>3<br>3<br>3<br>2<br>2           | Met<br>BL<br>BL<br>OL<br>OL       |
| <ul> <li><b>No.</b></li> <li>1.</li> <li>2.</li> <li>3.</li> <li>4.</li> <li>5.</li> <li>6.</li> <li>7.</li> </ul>         | Pre-Registration<br>O211<br>Code<br>SEEE2073<br>SEEE2423<br>SEEU2003<br>SSCE1993<br>UHLB2122<br>UHMT1012<br>UKQF2911 | Course Title<br>SIGNALS AND SYST<br>FUNDAMENTALS O<br>ELECTRICAL TECHN<br>ENGINEERING MAT<br>ACADEMIC COMMU<br>GRADUATE SUCCES<br>POLICE VOLUNTEEF | EMS<br>F ELECTRICAL I<br>OLOGY<br>HEMATICS II<br>UNICATION SKI | You hav<br>You hav                  | Open to register<br>open to register<br>re not submit your Registrat  | ion.  Section 04 03 01 32 39 32 01                   | Credit<br>3<br>3<br>3<br>3<br>3<br>2<br>2<br>2<br>1 | Met<br>BL<br>BL<br>OL<br>OL<br>OL |

Remarks from your Academic Advisor :

Hit Counter :

|                | Dashboard Undergraduate Student                                                                                                    |
|----------------|----------------------------------------------------------------------------------------------------|
| 7. S           | elect 'Add New<br>Course'                                                                                                    |
| Add New Course | Outstanding Balance<br>820.00<br>Contact Us<br>Any inquiry, directly contact us :                                                                                        |
| Action         | SRAD AMD SPS UTMI BURSAR                                                                                                    |
| â              | Student Recruitment & Admission Division (SRAD),                                                                                                    |
| â              | Office of Deputy Vice-Chancellor (Academic & International)                                                                                                    |
| ŵ              | Universiti Teknologi Malaysia                                                                                                    |
| â              | UTM Johor Bahru,<br>81310 Johor                                                                                                    |
| â              | Malaysia.                                                                                                    |
| U              | Phone : (6)07 – 5537645 / 7573 (Undergraduate )<br>E-mail : admission@utm.my<br>Phone : (6)07 – 5537790 / 37783 (Postgraduate )<br>Email : upa@utm.my / intakesps@utm.my |
| 83211826       |                                                                                                    |

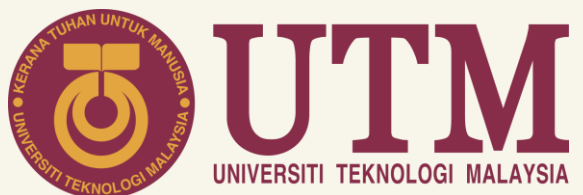

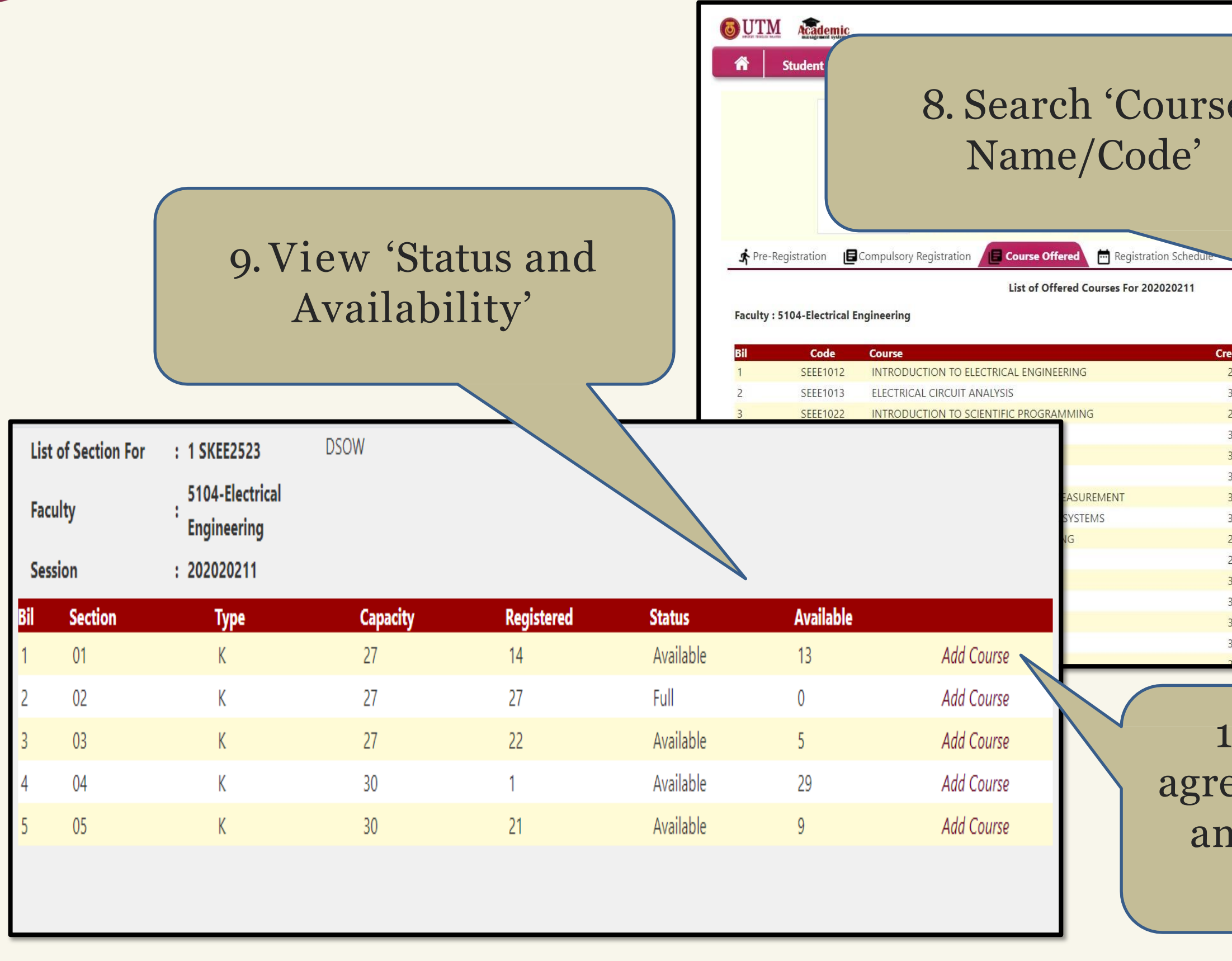

| Achievement         A.J.4.6.         J.J.4.6.         J.J.4.6.         J.J.4.6.         J.J.4.6.         J.J.4.6.         J.J.4.6.         J.J.4.6.         J.J.4.6.         J.J.4.6.         J.J.5.0.4         J.J.5.0.4 <td< th=""><th></th><th></th><th></th><th></th><th></th><th>Dashb<br/>NURHAZIQAH SYAZWI</th><th>oard Undergradua</th></td<>                                                                                                    |     |                                                                                                    |                                                                                                    |                             |                                                                                                    | Dashb<br>NURHAZIQAH SYAZWI                                                                                                    | oard Undergradua                                                                       |
|----------------------------------------------------------------------------------------------------|-----|----------------------------------------------------------------------------------------------------|----------------------------------------------------------------------------------------------------|-----------------------------|----------------------------------------------------------------------------------------------------|----------------------------------------------------------------------------------------------------|----------------------------------------------------------------------------------------|
| bit Course (Full Time)<br>axwina@graduate.utm.my       10       0       Auvard         bit Course Code/Name :       Search here       0       Activity       0       Avard         bit Method       Faculty       Section       Date Offer       0       Auvard       0       Avard         bit Method       Faculty       Section       Date Offer       0       Auvard       0       Avard         BL       J5104       0       04-Jun-2020       BL       J5104       0       Auvard       Student Recruitment & Admission Division (SRAD);       Office of Deputy Vice-Chancellor (Academic & International)       Evel 2, Block F54,       Universiti Teknologi Malaysia       UTM Johe Bahna,       Station Division (SRAD);       Office of Deputy Vice-Chancellor (Academic & International)       Evel 2, Block F54,       Universiti Teknologi Malaysia       UTM Johe Bahna,       Station Bahna,       Station Bahna, <td< th=""><th>Ĵ</th><th></th><th></th><th></th><th></th><th>Achieve<br/>3.4</th><th>ment<br/>6</th></td<>                                                                                                    | Ĵ   |                                                                                                    |                                                                                                    |                             |                                                                                                    | Achieve<br>3.4                                                                                                    | ment<br>6                                                                              |
| Search by Course Code/Name : Search here         C         C         C         C           dit         Method         Faculty         Section         Date Offer         C         C         <                                                                                                    |     |                                                                                                    | it Course<br>azwina@g<br>54                                                                                                    | Full Time)<br>raduate.utm.m | у                                                                                                    | <b>10</b><br>Activity                                                                                                    | <b>O</b><br>Award                                                                      |
| ditMethodFacultySectionDate OfferBLJ5104II04-Jun-2020BLJ5104II04-Jun-2020<                                                                                                    |     | Search by Co                                                                                                    | ourse Code/N                                                                                                    | ame : Search                | here Q                                                                                                    | Outstanding B<br>820.00<br>Contact Us                                                                                                    | alance                                                                                 |
| BL       J5104       Image: 04-Jun-2020         BL       J5104       Image: 04-Jun-2020                                                                                                    |     |                                                                                                    | 2000 Alle                                                                                                    |                             | - 4- Mar 1997                                                                                                    | Any inquiry, directly contact us :                                                                                                    |                                                                                        |
| BL       J5104       Image: Stress of the stress of the stress of               | lit | Method                                                                                                    | Faculty                                                                                                    | Section                     | Date Offer                                                                                                    | Any inquiry, directly contact us :                                                                                                    | ITMI BURSAR                                                                            |
| BL       J5104       Image: Constraint of the second second secon               | lit | Method<br>BL                                                                                                    | Faculty<br>J5104                                                                                                    | Section                     | Date Offer<br>04-Jun-2020                                                                                                    | Any inquiry, directly contact us :<br>SRAD AMD SPS U<br>Student Recruitment & Admission D                                                                                                    | ITMI BURSAR                                                                            |
| BL       J5104       Image: Sector of the start ECC of the start ECC of the                | dit | Method<br>BL<br>BL<br>BI                                                                                                    | Faculty<br>J5104<br>J5104                                                                                                    | Section                     | Date Offer<br>04-Jun-2020<br>04-Jun-2020<br>04-Jun-2020                                                                                                    | Any inquiry, directly contact us :<br>SRAD AMD SPS U<br>Student Recruitment & Admission D<br>Office of Deputy Vice-Chancellor (A<br>International)                                                                                                    | ITMI BURSAR<br>ivision (SRAD),<br>cademic &                                            |
| BL       J5104       Image: Constraint of the system of the system of the syste               | dit | Method<br>BL<br>BL<br>BL<br>BL                                                                                                    | Faculty<br>J5104<br>J5104<br>J5104<br>J5104                                                                                                    | Section                     | Date Offer           04-Jun-2020           04-Jun-2020           04-Jun-2020           04-Jun-2020           16-Jun-2020                                                                                                    | Any inquiry, directly contact us :<br>SRAD AMD SPS U<br>Student Recruitment & Admission Di<br>Office of Deputy Vice-Chancellor (A<br>International)<br>Level 2 , Block F54,                                                                                                    | ITMI BURSAR<br>ivision (SRAD),<br>cademic &                                            |
| BL       J5104       Image: Constraint of the system of the system of the syste               | lit | Method<br>BL<br>BL<br>BL<br>BL<br>BL                                                                                                    | Faculty<br>J5104<br>J5104<br>J5104<br>J5104<br>J5104                                                                                                    | Section                     | Date Offer           04-Jun-2020           04-Jun-2020           04-Jun-2020           16-Jun-2020           16-Jun-2020                                                                                                    | Any inquiry, directly contact us :<br>SRAD AMD SPS U<br>Student Recruitment & Admission D<br>Office of Deputy Vice-Chancellor (A<br>International)<br>Level 2, Block F54,<br>Universiti Teknologi Malaysia<br>UTM Johor Bahru,                                                                                                    | ITMI BURSAR<br>ivision (SRAD),<br>cademic &                                            |
| BL       J5104       Image: State of the state of the state                | dit | Method<br>BL<br>BL<br>BL<br>BL<br>BL<br>BL                                                                                                    | Faculty           J5104           J5104           J5104           J5104           J5104           J5104           J5104           J5104           J5104           J5104                                                                                                    | Section                     | Date Offer           04-Jun-2020           04-Jun-2020           04-Jun-2020           16-Jun-2020           16-Jun-2020           04-Jun-2020           04-Jun-2020                                                                                                    | Any inquiry, directly contact us :<br>SRAD AMD SPS U<br>Student Recruitment & Admission Di<br>Office of Deputy Vice-Chancellor (A<br>International)<br>Level 2, Block F54,<br>Universiti Teknologi Malaysia<br>UTM Johor Bahru,<br>81310 Johor<br>Malaysia                                                                                                    | ITMI BURSAR<br>ivision (SRAD),<br>cademic &                                            |
| BL         J5104         I6-Jun-2020         Phone: (6)07 – 5537790 / 37783 (Postgraduate )           BL         J5104         I         04-Jun-2020           BL         J5104         I         04-Jun-2020           BL         J5104         I         04-Jun-2020           BL         J5104         I         04-Jun-2020           BL         J5104         I         04-Jun-2020           BL         J5104         I         04-Jun-2020           BL         J5104         I         04-Jun-2020           BL         J5104         I         04-Jun-2020                                                                                                    | dit | Method<br>BL<br>BL<br>BL<br>BL<br>BL<br>BL<br>BL                                                                                                    | Faculty           J5104           J5104           J5104           J5104           J5104           J5104           J5104           J5104           J5104           J5104           J5104           J5104           J5104           J5104           J5104           J5104           J5104                                                                                                    | Section                     | Date Offer           04-Jun-2020           04-Jun-2020           04-Jun-2020           16-Jun-2020           16-Jun-2020           04-Jun-2020           04-Jun-2020           04-Jun-2020                                                                                                    | Any inquiry, directly contact us :<br>SRAD AMD SPS U<br>Student Recruitment & Admission D<br>Office of Deputy Vice-Chancellor (A<br>International)<br>Level 2 , Block F54,<br>Universiti Teknologi Malaysia<br>UTM Johor Bahru,<br>81310 Johor<br>Malaysia.                                                                                                    | ITMI BURSAR<br>ivision (SRAD),<br>cademic &                                            |
| BL     J5104     Image: State of the state of the state of th | dit | Method<br>BL<br>BL<br>BL<br>BL<br>BL<br>BL<br>BL                                                                                                    | Faculty           J5104           J5104           J5104           J5104           J5104           J5104           J5104           J5104           J5104           J5104           J5104           J5104           J5104           J5104           J5104           J5104           J5104           J5104                                                                                                 | Section                     | Date Offer           04-Jun-2020           04-Jun-2020           04-Jun-2020           16-Jun-2020           16-Jun-2020           04-Jun-2020           04-Jun-2020           04-Jun-2020           04-Jun-2020           04-Jun-2020           04-Jun-2020           04-Jun-2020           04-Jun-2020           04-Jun-2020           04-Jun-2020                                                                                                    | Any inquiry, directly contact us :<br>SRAD AMD SPS U<br>Student Recruitment & Admission Di<br>Office of Deputy Vice-Chancellor (A<br>International)<br>Level 2, Block F54,<br>Universiti Teknologi Malaysia<br>UTM Johor Bahru,<br>81310 Johor<br>Malaysia.<br>Phone : (6)07 – 5537645 / 7573 (Uni<br>E-mail : admission@utm.my                                                                                  | ITMI BURSAR<br>ivision (SRAD),<br>cademic &                                            |
| BL         J5104         Image: Comparison of the comparison of the comparison        | dit | Method<br>BL<br>BL<br>BL<br>BL<br>BL<br>BL<br>BL<br>BL<br>BL                                                                                                    | Faculty           J5104           J5104                                                                                 | Section                     | Date Offer           04-Jun-2020           04-Jun-2020           04-Jun-2020           16-Jun-2020           16-Jun-2020           04-Jun-2020           04-Jun-2020           04-Jun-2020           04-Jun-2020           04-Jun-2020           04-Jun-2020           04-Jun-2020           04-Jun-2020           04-Jun-2020           04-Jun-2020                                                                                                    | Any inquiry, directly contact us :<br>SRAD AMD SPS U<br>Student Recruitment & Admission D<br>Office of Deputy Vice-Chancellor (A<br>International)<br>Level 2, Block F54,<br>Universiti Teknologi Malaysia<br>UTM Johor Bahru,<br>81310 Johor<br>Malaysia.<br>Phone : (6)07 – 5537645 / 7573 (Uni<br>E-mail : admission@utm.my<br>Phone : (6)07 – 5537790 / 37783 (Pc<br>Email : una@utm.my (intercent)          | ITMI BURSAR<br>ivision (SRAD),<br>cademic &<br>dergraduate )                           |
| BL     J5104     Image: Second condition of the second condition of the second condition of | Jit | Method<br>BL<br>BL<br>BL<br>BL<br>BL<br>BL<br>BL<br>BL<br>BL<br>BL                                                                                                    | Faculty           J5104           J5104                                                 | Section                     | Date Offer           04-Jun-2020           04-Jun-2020           04-Jun-2020           16-Jun-2020           04-Jun-2020           04-Jun-2020           04-Jun-2020           04-Jun-2020           04-Jun-2020           04-Jun-2020           04-Jun-2020           04-Jun-2020           04-Jun-2020           04-Jun-2020           04-Jun-2020           04-Jun-2020           04-Jun-2020           04-Jun-2020                                                                                                    | Any inquiry, directly contact us :<br>SRAD AMD SPS U<br>Student Recruitment & Admission D<br>Office of Deputy Vice-Chancellor (A<br>International)<br>Level 2, Block F54,<br>Universiti Teknologi Malaysia<br>UTM Johor Bahru,<br>81310 Johor<br>Malaysia.<br>Phone : (6)07 – 5537645 / 7573 (Uni<br>E-mail : admission@utm.my<br>Phone : (6)07 – 5537790 / 37783 (Po<br>Email : upa@utm.my / intakesps@u        | ITMI BURSAR<br>ivision (SRAD),<br>cademic &<br>dergraduate )<br>ostgraduate )<br>tm.my |
| BL         J5104         Image: Block of the second second        |     | Method           BL           BL                           | Faculty           J5104           J5104                                 | Section                     | Date Offer           04-Jun-2020           04-Jun-2020           04-Jun-2020           16-Jun-2020           16-Jun-2020           04-Jun-2020           04-Jun-2020           04-Jun-2020           04-Jun-2020           04-Jun-2020           04-Jun-2020           04-Jun-2020           04-Jun-2020           04-Jun-2020           04-Jun-2020           04-Jun-2020           04-Jun-2020           04-Jun-2020                                                                                                    | Any inquiry, directly contact us :<br>SRAD AMD SPS U<br>Student Recruitment & Admission Di<br>Office of Deputy Vice-Chancellor (A<br>International)<br>Level 2 , Block F54,<br>Universiti Teknologi Malaysia<br>UTM Johor Bahru,<br>81310 Johor<br>Malaysia.<br>Phone : (6)07 – 5537645 / 7573 (Uni<br>E-mail : admission@utm.my<br>Phone : (6)07 – 5537790 / 37783 (Po<br>Email : upa@utm.my / intakesps@u      | ITMI BURSAR<br>ivision (SRAD),<br>cademic &<br>dergraduate )<br>sstgraduate )<br>tm.my |
| BL J5104 🗉 07-Jun-2020                                                                                                    |     | Method           BL           BL                           | Faculty           J5104           J5104 | Section                     | Date Offer           04-Jun-2020           04-Jun-2020           04-Jun-2020           16-Jun-2020           04-Jun-2020           04-Jun-2020                                             | Any inquiry, directly contact us :<br>SRAD AMD SPS U<br>Student Recruitment & Admission D<br>Office of Deputy Vice-Chancellor (A<br>International)<br>Level 2 , Block F54,<br>Universiti Teknologi Malaysia<br>UTM Johor Bahru,<br>81310 Johor<br>Malaysia.<br>Phone : (6)07 – 5537645 / 7573 (Universitia)<br>E-mail : admission@utm.my<br>Phone : (6)07 – 5537790 / 37783 (Potemail : upa@utm.my / intakesps@u | ITMI BURSAR<br>ivision (SRAD),<br>cademic &<br>dergraduate )<br>ostgraduate )<br>tm.my |
|                                                                                                    |     | Method           BL           BL | Faculty           J5104           J5104 | Section                     | Date Offer           04-Jun-2020           04-Jun-2020           04-Jun-2020           16-Jun-2020           16-Jun-2020           04-Jun-2020           04-Jun-2020 | Any inquiry, directly contact us :<br>SRAD AMD SPS U<br>Student Recruitment & Admission D<br>Office of Deputy Vice-Chancellor (A<br>International)<br>Level 2, Block F54,<br>Universiti Teknologi Malaysia<br>UTM Johor Bahru,<br>81310 Johor<br>Malaysia.<br>Phone : (6)07 – 5537645 / 7573 (Uni<br>E-mail : admission@utm.my<br>Phone : (6)07 – 5537790 / 37783 (Po<br>Email : upa@utm.my / intakesps@u        | ITMI BURSAR<br>ivision (SRAD),<br>cademic &<br>dergraduate )<br>bstgraduate )<br>tm.my |

10. Add Course if agreed. Repeat step 5, 6 and 7 for additional course.

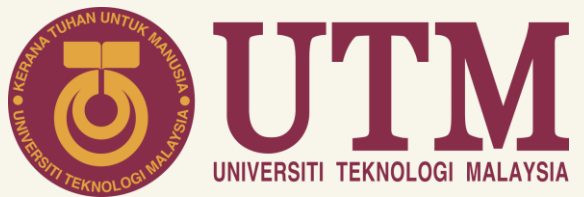

|                    | nfo Activity Award User Manual                           |         |                 |                         |                   | NURHAZIQAH SYAZWII                                              | NA BINTI ABD AZIZ                        | 4   |
|--------------------|----------------------------------------------------------|---------|-----------------|-------------------------|-------------------|-----------------------------------------------------------------|------------------------------------------|-----|
|                    |                                                          |         |                 |                         |                   | nent                                                            |                                          |     |
|                    |                                                          |         |                 |                         |                   | <b>3.4</b>                                                      | 6                                        |     |
|                    | Matric No.: A19EE<br>Semester/Norm:<br>AA: Dr. Mona Riza |         |                 |                         |                   | <b>10</b><br>Activity                                           | <b>O</b><br>Award                        |     |
| 🛧 Pre-Registration | Compulsory Registration                                  |         |                 | Course Registration →Ad | d Course          |                                                                 |                                          | _   |
|                    | Open to register                                         |         |                 |                         |                   | Outstanding Ba<br>820.00                                        | lance                                    |     |
| 2020211            | You have not submit your Registration.                   |         |                 |                         | Contas            | • 11-                                                           |                                          | _   |
| 2020211            |                                                          |         |                 | G Add Nev               | Contac            | u US                                                            |                                          |     |
| lo. Code           | Course Title                                             | Section | Credit          | Method Actio            | on Any In         | quiry, directly contact us :                                    |                                          |     |
| 1. SEEE2073        | SIGNALS AND SYSTEMS                                      | 04      | 3               | BL 🛍                    | SRA               | D AMD SPS UT                                                    | MI BURSAR                                |     |
| 2. SEEE2423        | FUNDAMENTALS OF ELECTRICAL POWER SYSTEMS                 | 03      | 3               | BL 🛍                    | Office            | t Recruitment & Admission Div<br>of Deputy Vice-Chancellor (Aca | ision (SRAD),<br>ademic & International) |     |
| 3. SEEU2003        | ELECTRICAL TECHNOLOGY                                    | 01      | 3               | BL 🛍                    | Level 2           | , Block F54,                                                    |                                          |     |
| 4. SSCE1993        | ENGINEERING MATHEMATICS II                               | 32      | 3               | OL 🛍                    | UTM Jo            | ohor Bahru,                                                     |                                          |     |
| 5. UHLB2122        | ACADEMIC COMMUNICATION SKILLS                            | 39      | 2               | OL 🛍                    | 81310<br>Malays   | Johor + -                                                       | 1.27                                     | _   |
| 6. UHMT1012        | GRADUATE SUCCESS ATTRIBUTES                              | 32      | 2               | OL 🛍                    | Dhono             | (607 Job4U                                                      | DataTables                               |     |
| 7. UKQF2911        | POLICE VOLUNTEER II                                      | 01      | 1<br>Total Cree | OL<br>dit 17            | E-mail            | : (d)(d) = 5 (C) = 1 (C)<br>: admi                              | Judinabies                               |     |
| marks from your A  | cademic Advisor :                                        |         | Hit Counter :   | 08                      | Email :<br>211826 | upa@<br>User                                                    | Manual                                   | f   |
|                    | ek 'Submit' and                                          |         |                 |                         |                   | QAH SYA                                                         | AZWINA<br>(Electrical)                   | BII |
| . Clic             |                                                          |         |                 |                         |                   |                                                                 |                                          |     |

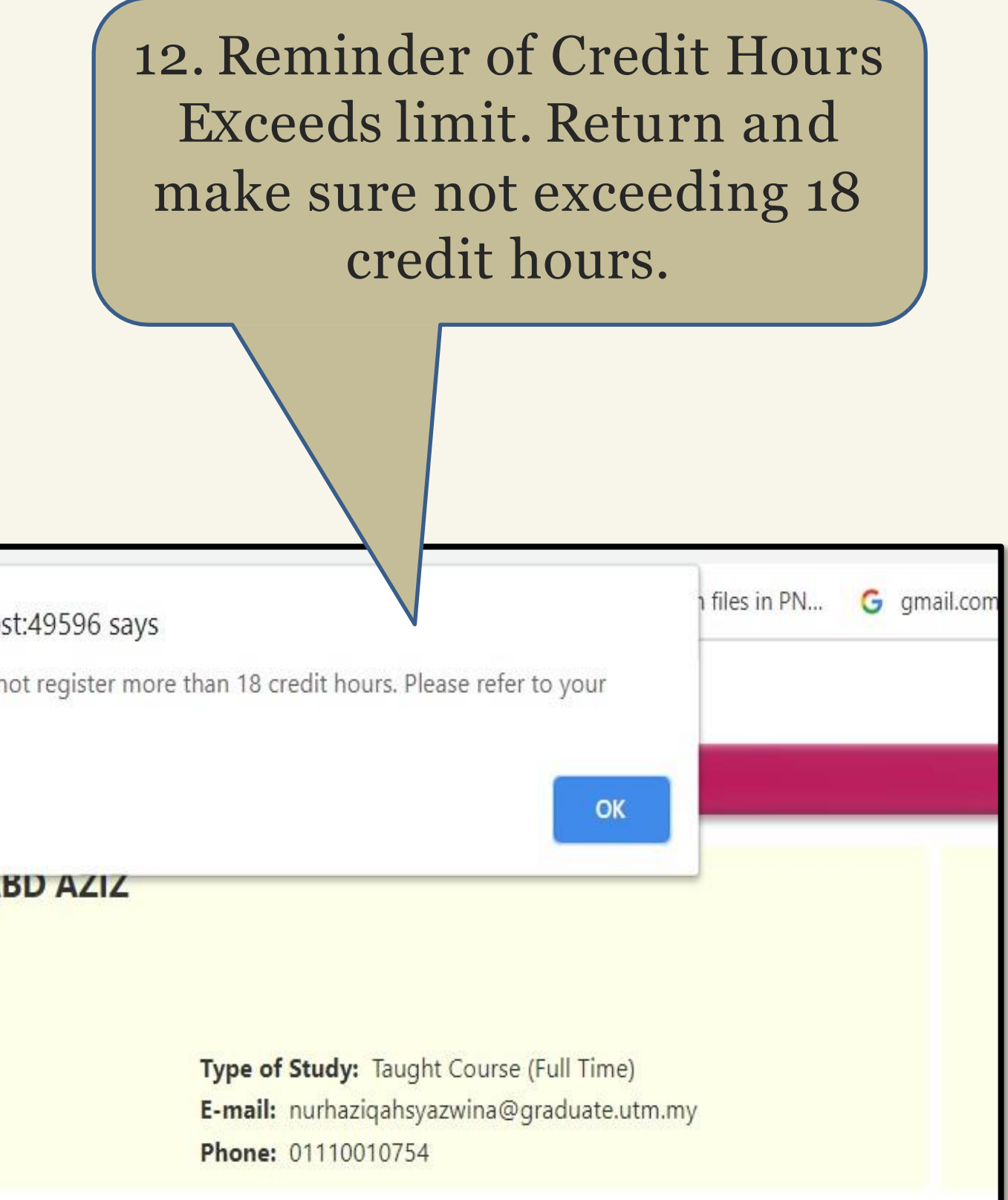